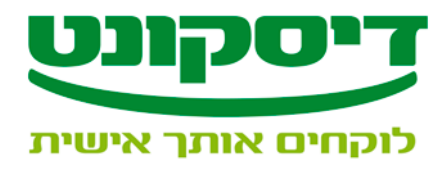

## <u>הוראות הורדה והתקנת תוכנת קש"ב</u>

לחץ על הקישור <u>"הורדת תוכנת קש"ב"</u>

תתקבל ההודעה ""Do you want to Run or save this file" האם ברצונך להפעיל או לשמור קובץ זה? "

- 2. לחץ "Run" שמור
- ובחר את הנתיב שברצונך לשמור את תוכנת קש"ב (**Browse**). לחץ על "**Browse**) ולחץ "ok" ולחץ
  - 4. לחץ **"Unzip**"
    - 5. לחץ **"ok**
  - 6. לחץ **"close**".
- 7. כנס לתיקיית "keshev 4.6 install", שנוצרה בנתיב הנבחר (על פי סעיף 3).
  - 8. כנס לתיקיית "keshev
  - 9. לחץ לחיצה כפולה על "setup.exe".
    - ."**next"** על 10.10
    - .10. לחץ על **"next**".
    - "Install" לחץ על.11
- לחץ על "**Change**", במידה וברצונך לשנות את הנתיב שבו יישמר קובץ ההפעלה של תוכנת **.12** קש"ב, במידה ואינך מעוניין, לחץ על " **Next**".
  - 12.לחץ על **"Next**
  - 13.לחץ על "**Install**
  - "Finish" לחץ על. 14
  - .ד. על שולחן העבודה נוצר אייקון של תוכנת "Keshev".